# 学習履歴証明書申請の流れ

学習履歴証明書申請は申請者の一括送金残高が不足していると申請ができませんので、ご注意ください。

手数料(税込)

|                       | 1~5名 440円/1枚       |             |
|-----------------------|--------------------|-------------|
|                       | 6~10 名 770 円/1 枚   | 云刍千粉約 220 円 |
| 11日なるスタンは十分年正屋が合まれている | 1~5 名 1,430 円/1 枚  | 主志于奴科 330 口 |
|                       | 6~10 名 2,420 円/1 枚 |             |

(1)個人 ID で申請する P1~

(2)社員データID で申請する P7~

(個人 ID 基本操作マニュアル P68~も参照ください)

(社員データ ID 基本操作マニュアル P67~も参照ください)

### (1)個人 ID で申請する

①個人 ID でログインする。

複数名で1枚の証明書を申請する場合は、手数料分の ID 残高を持っている代表の個人 ID でログイン。 ※申請者と証明対象者の登録会社が異なる場合、発行できません。

②加入者メニュー「CPDS 学習履歴証明書」にある「CPDS 学習履歴証明書申請」をクリック

|   |           | JCMシステム 加入者メニュ・           |          |               |              |      |   |
|---|-----------|---------------------------|----------|---------------|--------------|------|---|
|   | ()        | 共通情報                      | ~        | ≡ ニュース        |              |      |   |
|   |           | CPDS学習プログラム               | ~        |               |              |      |   |
|   | $\oslash$ | CPDS学習履歷証明書               | ^        | 新着            | 区分           | 重要度  |   |
| K |           | CPDS学習履歴証明書申請 < ユニット取得状況等 | の証明書発行申請 | 請ができます。一括送金残高 | が不足していると申請がて | きません | > |
|   |           | CPDS学習履歷証明書申請一覧           |          |               |              |      |   |
|   |           | ユニット数確認                   |          |               |              |      |   |

残高不足の場合、申請画面が開かず、以下の表示になります。 先に一括送金申請をして、必要分の残高を

| 205000] CPDS学習履歷証明書                                                    | 申請                                                           |
|------------------------------------------------------------------------|--------------------------------------------------------------|
| - 括送金残高が不足しているため 一括送金申請 より                                             | 0申請を行い再送金してください。                                             |
| 証明される加入者が全員技士会会員                                                       | : 1~ 5名まで 440円/1件<br>: 6~10名まで 770円/1件<br>至急発行は1件につき 330円加算  |
| 証明される加入者に技士会非会員が含まれている                                                 | : 1~5名まで 1430円/1件<br>: 6~10名まで 2420円/1件<br>至急発行は1件につき 330円加算 |
| 学習履歴証明発行を希望する場合は以下の(1)または                                              | :(2)を行ってください。                                                |
| (1)人数等の調整をする<br>(手数料を利用可能金額以下になるように、証明人数                               | を減らず、非会員を含めない人数に変更する等を行う。                                    |
| (2)利用可能金額を増加させる<br>一括送金申請から手続きを行い、必要分の利用可能<br>その後、改めて学習履歴証明書申請をしてください。 | 全額をお持ち下さい。                                                   |
| ※申請を中止する場合も(2)を選択ください。<br>※ユニット数を確認したい方は、ユニット数確認面印                     | 面で確認してください。                                                  |

用意してから、学習履歴証明書申請をして ください。  ③申請画面を開き、申請者情報を確認し、「<u>学習履歴証明期間(必須)</u>」を入力してください。
 入力した日付から1~5年(選択した年数)を遡って証明します。
 (例)「西暦 2024/03/31 以前の 1年間」→ 2023/04/01~2024/03/31 の1年間となり 証明日は 2024/03/31 になります。

| 申請者情報                |                                                                                                    |
|----------------------|----------------------------------------------------------------------------------------------------|
| 申請日<br>申請者氏名<br>会社名称 | 2024/06/24       申請日から 10 年以上遡った履歴(ユニ<br>ット)登録を証明書に表示することはで<br>きません。(ガイドライン(P28))                                                                                                    |
| 会社情報                 | <b>穿便新号</b> 1020076         1020076           証明日を含め、その日から遡って、 <b>貸債新号</b> 1020076           千代田区五番町6 <b>転活動号</b> 03-3262-7438           1320076                                                                                                    |
| メールアドレス              | sekine@ns.ejcm.or.jp                                                                                                    |
| 学習病是正明期間 *           | 2024/03/31 日 以前の、1年間 2023/04/01~2024/03/31<br>※申請日より10年以上前の日を含む申請はできません。                                                                                                    |
| 至急統頓<br>CPDS         | <ul> <li>              至急依頼          </li> <li>             至金発行が必要な場合はチェックを入たてください。             申請手数料に至急依頼手数料330円が加算されます。             発行目標時間は以下の通りです。(営業日のみ対応)             9:00から12:00 → 当日 14:00             12:00から16:00 → 当日 17:00             16:00から翌9:00 → 翌営業日 12:00      </li> <li>         ¥1,720       </li> <li> </li> <li> </li> <li> </li> <li>              至急依頼申請の場合、申請に不備がな             れば、申請受付日の翌営業日 16             以降申請受付順に発行いたします。      </li> </ul> |

#### ④学習履歴証明対象者情報に、証明書に表示したい個人加入者を「追加入力」から入力してください。

|              |                                        |                |        |        |      | $\frown$ |
|--------------|----------------------------------------|----------------|--------|--------|------|----------|
| 学習屬歷証明対象者情報  | g.                                     |                |        |        |      | 建加入力     |
| 中語料金         | ¥1,430                                 |                |        |        |      |          |
|              | No.                                    | 登録番号           | 氏名     | 接土会    | 認証区分 | 制部       |
| FERENDANA *  | 1                                      | 32281          | 土木 新三郎 |        | 漢字   | PHIL     |
| 個人ID         |                                        |                |        |        |      |          |
| [0000020] 個人 | ID認証                                   |                | ~      |        | ]    |          |
| 個人ID<br>認証区分 | <ul> <li>● 漢字</li> <li>○ カタ</li> </ul> | ח <del>ל</del> |        |        |      |          |
| 氏名           | (姓)                                    | (名)            |        |        |      |          |
|              |                                        |                |        |        |      |          |
|              |                                        |                |        | 閉じる 認証 |      |          |

申請者は「No. 1」に自動入力されます。申請者を学習履歴証明書に表示しない場合は「削除」クリックで外す ことができます。

他の方を追加される場合は「追加入力」をクリックして、「個人 ID 認証」で追加できます。

1 通の証明書には 10 名様まで入力できます。(社員データIDからの申請は 10 名以上も可能です)

※同一の会社登録の加入者のみ追加してください。グループ会社等、会社名が相違している場合は、発行でき ません。

※失効している個人 ID、加入者は入力できません。

#### ⑤対象者入力をしたのちに、「申請料金」を確認してください。

| [0205000] CPDS | 学習履歴証明書                                                                                                    | 申請                                                                                 |                           |     |      |               |
|----------------|----------------------------------------------------------------------------------------------------|------------------------------------------------------------------------------------|---------------------------|-----|------|---------------|
| 申請者情報          |                                                                                                    |                                                                                    |                           |     |      |               |
| 中諸日            | 2024/03/27                                                                                                    |                                                                                    |                           |     |      |               |
| 申請者氏名          | 土木新三郎                                                                                                    |                                                                                    |                           |     |      |               |
| 会社名称           | 全国土木株式会社                                                                                                    |                                                                                    |                           |     |      |               |
| 会社情報           | <b>郵便間号</b><br>住所<br>軍送 <del>前号</del>                                                                                        | 1020076<br>千代田区五番町6-2<br>03-3262-7438                                              |                           |     |      |               |
| メールアドレス        | sekine@ns.ejcm.or.jp                                                                                                    |                                                                                    |                           |     |      |               |
| 学習尿歷發明原則 •     | 2024/03/31<br>※申請日より10年以上                                                                                                    | <ul> <li>□ 以前の、 1 年間</li> <li>前の日を含む申請はできません。</li> </ul>                           | v)[2023/04/01~2024/03/31] |     |      |               |
| 至急休期           | <ul> <li>至急依頼</li> <li>至急発行が必要な場</li> <li>申請手数料に至望体</li> <li>発行目標時間はよ下</li> <li>9:00から12:00</li> <li>12:00から16/00</li> </ul> | 合はチェックを入れてください。<br>頬手数料330円が加減されます。<br>の違りです。(営業日のみ対応)<br>→ 当日 14:00<br>→ 当日 17:00 |                           |     |      |               |
| CPDS一話送金残音     | 16:00から翌9:00<br>¥1,970                                                                                                    | → 翌堂業日 12:00                                                                       |                           |     |      |               |
| 学習風歷証明対象者情報    | ig .                                                                                                    |                                                                                    |                           |     |      | 追加入力          |
| 申請料金           | ¥1,430                                                                                                    |                                                                                    |                           |     |      |               |
|                | No.                                                                                                    | 登録番号                                                                               | 氏名                        | 技士会 | 認証区分 | 削除            |
| 学習用整定明対象者=     | 1                                                                                                    | 32281                                                                              | 土木 新三郎                    |     | 漢字   | <b>PD</b> IAL |
|                | 2                                                                                                    | 59690                                                                              | 土木 一郎                     | 会員  | 漢字   | 用除            |

⑥「ユニットの詳細」「ユニット数の計算」を対象者各人分確認してください。

申請画面下部右下「確認」クリック

→ 設定期間の「ユニット数詳細確認」表示。※証明書ではありません。

「ユニットの詳細」「ユニット数の計算」を各人分 スクロールで確認してください。

| に訪判金       | ¥1,430 |       |        |     |      |     |
|------------|--------|-------|--------|-----|------|-----|
|            | No.    | 登録番号  | 氏名     | 技士会 | 認証区分 | 削除  |
| 学習局語證明対象者* | 1      | 32281 | 土木 新三郎 |     | 漢字   | MIR |
|            | 2      | 59690 | 土木一郎   | 会員  | 漢字   | HIR |

#### ⑦確認画面が開きます。

### 指定期間の各対象者の合計ユニット数の確認をしてください。

| この透識は学習感歴を証明す | るものではありません。 |          |       |                       |                        |                    |                    |          |                    |          |
|---------------|-------------|----------|-------|-----------------------|------------------------|--------------------|--------------------|----------|--------------------|----------|
| 定した期間内に取得した   | ユニット数       |          |       |                       |                        |                    |                    |          |                    |          |
|               |             |          |       |                       |                        |                    | 取得ユニット数            |          |                    |          |
| CPDS加入者       | 賣格名称        | 資格番号     | 登録番号  | 対応問題のコール              | 34:05322(0.00-00) (.5. | (8)の推              | <b>貢単位</b> ※       |          | (C)の推              | 興能位※     |
|               |             |          |       | LF MISOLLE 5<br>卜散(A) | ユニット数(B)               | 標準ユニット<br>(20unit) | 便良ユニット<br>(30unit) | 图(C=A+B) | 標準ユニット<br>(20unit) | (30unit) |
| 土木 新三郎        |             |          | 32281 | 0 unit                | 6 unit                 |                    |                    | 6 unit   | S (                |          |
| 土木一郎          | 土木總工管理技士1級  | 12345678 | 59690 | 6 unit                | 62 unit                | 取得                 | 取得                 | 68 unit  | 取得                 | 取得       |
|               | 1+          |          | 28    | 6 unit                | 68 unit                |                    |                    | 74 unit  |                    |          |

#### 指定期間の各対象者個別のユニット登録内訳(指定期間内の上限による計算結果)を確認してください。

| ユニッ<br>登録<br>氏名 | トの詳細(1/2) [期間] 2023/0<br>第号:32281<br>: 土木 新三郎 | 4/01~2024/03/31     |                     |        |       |         |
|-----------------|-----------------------------------------------|---------------------|---------------------|--------|-------|---------|
| No.             | ¥26E                                          | 学習プログラム番号           | 学習プログラム名称           | A分類コード | 形態コード | ユニット世   |
| 1               | 2024/02/22                                    | 648875              | 安全団塔とヒューマンエラー [Web] | 202    | 403   | 14 unit |
|                 | ト数の計算                                         |                     |                     |        |       |         |
| No.             |                                               |                     | 2019)               |        |       | ユニット数   |
| 1               | 学習プログラム形態コード101-22                            | の取得ユニット数            |                     |        |       | 0 unit  |
| 2               | 上限制度により1からマイナスする                              | ユニット賞               |                     |        |       | 0 unit  |
| 3               | 学習プログラム形態コード103.1                             | 06(2位ユニット講習 )の取得ユニッ | -h:5                |        |       | 0 unit  |
| 4               | 上限制度により3からマイナスする                              | ユニット問               |                     |        |       | 0 unit  |
| 5               | 学習プログラム形態コード108/0月                            | 2得ユニット数             |                     |        |       | 0 unit  |
| 6               | 上取制度により5からマイナスする                              | ユニット賞               |                     |        |       | 0 unit  |
| 7               | 学習プログラム形態コード401の8                             | 1得ユニット数             |                     |        |       | 0 unt   |
| 8               | 上限制度により7からマイナスする                              | ユニット賞               |                     |        |       | 0 unt   |
| 9               | 学習プログラム形態コード402.4                             | 03の取得ユニット数          |                     |        |       | 14 unit |
| 10              | 上限制度により9からマイナスする                              | ユニット問               |                     |        |       | -8 unit |
| 11              | 学習プログラム形態コード500の第                             | 2得ユニット数             |                     |        |       | 0 unit  |
| 12              | 上原制度により11からマイナスす                              | 6ユニット賞              |                     |        |       | 0 unit  |
| 13              | 学習ブログラム形態コード112の8                             | 2得ユニット教             |                     |        |       | 0 unit  |
| 14              | 上原制度により13からマイナスす                              | 6ユニット賞              |                     |        |       | 0 unit  |
| 15              | 1~14以外の取得ユニット数                                |                     |                     |        |       |         |
| 16              | 1~15でマイナスも考慮した合計コ                             | ニット数                |                     |        |       | 6 unit  |

| 登録推  | 号:59690            |                    |                 |             |           |       |         |
|------|--------------------|--------------------|-----------------|-------------|-----------|-------|---------|
| 氏名:  | ±木一郎               |                    |                 |             |           |       |         |
| Vo.  | ¥260               | 学祝プログラム番号          |                 | 学習プログラム名称   | A3)38⊐−ド  | 863-1 | ユニット教   |
| 1    | 2023/04/01         | 648866             | リスク単例観測会        | 【形成コード108】  | 201       | 108   | 2 unit  |
| 2    | 2023/05/16         | 649028             | 「出来形·写任原語       | ij (Web)    | 221       | 403   | 1 unit  |
| з    | 2023/05/26         | 648867             | リスク管理調告会        | [Web]       | 211       | 403   | 3 unit  |
| 4    | 2023/07/01         | 648969             | 災害のメカニズム        |             | 310       | 101-2 | 6 unit  |
| 5    | 2023/08/10         | 648868             | 相合評価方式施工計       | 「美の基本       | 211       | 101-1 | 5 unit  |
| 6    | 2023/08/17         | 648876             | CMI開設会          |             | 211       | 103   | 2 unit  |
| 7    | 2023/10/05         | 648869             | コンクリートの強さ       | (社内研修)      | 222       | 500   | 6 unit  |
| 8    | 2023/11/18         | 648870             | Webt/37- R      | 8時の施工 6ユニット | 202       | 403   | 6 unit  |
| 9    | 2023/12/29         | 648874             | 1815-8413 [Web] |             | 201       | 403   | 2 unit  |
| 10   | 2024/01/07         | 648871             | 新理技術者講習         |             | 201       | 106   | 12 unit |
| 11   | 2024/01/10         | 648872             | (メンライン) (0)     | 新技術の紹介      | 211       | 101-1 | 2 unit  |
| 12   | 2024/01/13         | 648873             | 安全と施工効率にご       | DUNT [Web]  | 211       | 403   | 8 unit  |
| 13   | 2024/01/25         | 648974             | 技術者とコンプライ       | (252        | 101       | 101-2 | 2 unit  |
| 14   | 2024/02/08         | 648877             | 炎唐季积满居会【V       | veb]        | 211       | 403   | 7 unit  |
| 15   | 2024/02/22         | 648875             | 安全管理とヒューマ       | ()II- (Web) | 202       | 403   | 14 unit |
| 16   | 2024/03/01         | 648997             | 建設の法令時(社内       | 新作)         | 201       | 500   | 2 unit  |
|      |                    |                    |                 |             |           |       |         |
| ユニット | 数の計算               |                    |                 |             |           |       |         |
| No.: |                    |                    |                 | 取用          |           |       | ユニット教   |
| 1    | 字符プログラム形板コード101-2の | 取得ユニット放            |                 |             |           |       | 8 unit  |
| 2    | 上原制度により1からマイナスする.  | ユニット賞              |                 |             |           |       | -2 unit |
| з    | 学術プログラム形態コード103、10 | 06(2位ユニット講習)の取得ユニッ | 1-12            |             |           |       | 14 unit |
| 4    | 上原制度により3からマイナスする   | ユニット賞              |                 |             |           |       | -1 unit |
| 5    | 学習プログラム形態コード108の取  | 得ユニット数             |                 |             |           |       | 2 unit  |
| 6    | 上原制度によりSからマイナスする   | ユニット教              |                 |             |           | _     | 0 unit  |
| 7    | 学祝プログラム形態コード401の取  | 導ユニット数             |                 | ግ – »ኑው ዞ   | 限についての    |       | 0 unit  |
| 8    | 上限制度により7からマイナスする   | ユニット数              |                 |             |           |       | 0 unit  |
| 9    | 字習ブログラム形態コード402、40 | )3の取得ユニット数         |                 | 詳細はガイド      | ライン P25 を |       | 41 unit |
| 10   | 上限制度により9からマイナスする   | ユニット数              |                 |             |           |       | -7 unit |
| 11   | 字習プログラム形態コード500の取  | 得ユニット数             |                 | 参照くたさい。     | ,         |       | 8 unit  |
| 12   | 上限制度により11からマイナスする  | ユニット教              |                 |             |           |       | -2 unit |
| 13   | 字習ブログラム形態コード112の取  | 得ユニット数             |                 |             |           |       | 0 unit  |

### ⑧確認後、画面下部にある「閉じる」クリックで、申請画面に戻ります。

上限制度により13からマイナスするユニット数

1~15でマイナスも考慮した合計ユニット数

1~14以外の取得ユニット数

14

15

16

| 15 | 1~14以外の取得ユニット数        | 7 unit  |
|----|-----------------------|---------|
| 16 | 1~15でマイナスも考慮した合計ユニット数 | 68 unit |
|    |                       | RUS     |

0 unit

68 unit

### ※学習プログラム申請が申請中や保留の場合、ユニット登録は未登録のため、証明書には含まれません。

⑨画面下部の「申請」クリックで申請完了です。

※申請内容(証明期間・至急の有無・対象者)を修正する場合は「修正」から申請内容を修正し、「確認」→ 「申請」に進んでください。

| 请料金        | ¥1,430 |       |        |     |      |    |
|------------|--------|-------|--------|-----|------|----|
|            | No.    | 登録番号  | 氏名     | 技士会 | 認証区分 | 削除 |
| 「百服歷這明対象者》 | 1      | 32281 | 土木 新三郎 |     | 漢字   |    |
|            | 2      | 59690 | 土木 一郎  | 会員  | ***  |    |

| Info | p(I001)      |    |
|------|--------------|----|
| 0    | 申請処理が完了しました。 |    |
|      |              | ок |

### ⑩申請一覧に申請情報が反映します。発行前は「未発行」表示になります。

| [0205010] (             | CPDS学習履歴        | 証明書申請一覧               |      |         |               |       | 検索条件: 表示 ) |
|-------------------------|-----------------|-----------------------|------|---------|---------------|-------|------------|
| 検索                      |                 |                       |      |         |               |       |            |
| 受付番号                    | D               |                       |      |         |               |       |            |
| 証明対象者<br>CPDS加入者番号      |                 |                       |      | 証明対象者氏名 | (姓)           | (名)   |            |
| 申請日                     |                 | *                     | Ë    | 削除済     | □ 副除済みのデータを検索 | する    |            |
| - 冊上へ<br>全1件中 1 ~ 1 件表示 | 100 / page \vee | < 1 >                 | 検索   | 検索解除    |               |       | ٩          |
| CPDS情報と氏名               | 名不一致)           |                       |      |         | Ň             |       |            |
| 受付番号                    | 申請日             | 期間                    | 登録番号 | 氏名      | 手数科           | 証明書発行 | 削除         |
| + D376814               | 2024/06/24      | 2023/04/01~2024/03/31 |      |         | ¥440          | 未発行   |            |

※発行前であれば、申請者側で申請削除が可能です。一覧右端の「削除」をクリックしてください。 手数料は申請者 ID 残高に戻ります。

①申請者の登録メールアドレス宛に受付通知メールが自動配信します。

12 「証明書」「明細書」は申請者の登録メールアドレス宛に、メール添付で送付します。

(添付あり通知と添付なし通知の2通が届きます。

添付資料を印刷し、ご利用ください。

「学習履歴証明書申請一覧」からも指定期間内(発行から1か月)であればダウンロードできます。

| CPDS情報と氏行 | (CPDS/傅辙と氏名不一致) |                       |      |    |      |                                 |    |  |  |
|-----------|-----------------|-----------------------|------|----|------|---------------------------------|----|--|--|
| 受付番号      | 申請日             | 利引助                   | 登録番号 | 氏名 | 手数料  | 証明書発行                           | 削除 |  |  |
| + D376814 | 2024/06/24      | 2023/04/01~2024/03/31 |      |    | ¥440 | <b>証明書 明細書</b><br>(2024/07/23迄) | na |  |  |

### (2)社員データID で申請する

①社員データ ID でログインする。

②加入者メニューにある「社員データ ID」の「CPDS 学習履歴証明書申請」

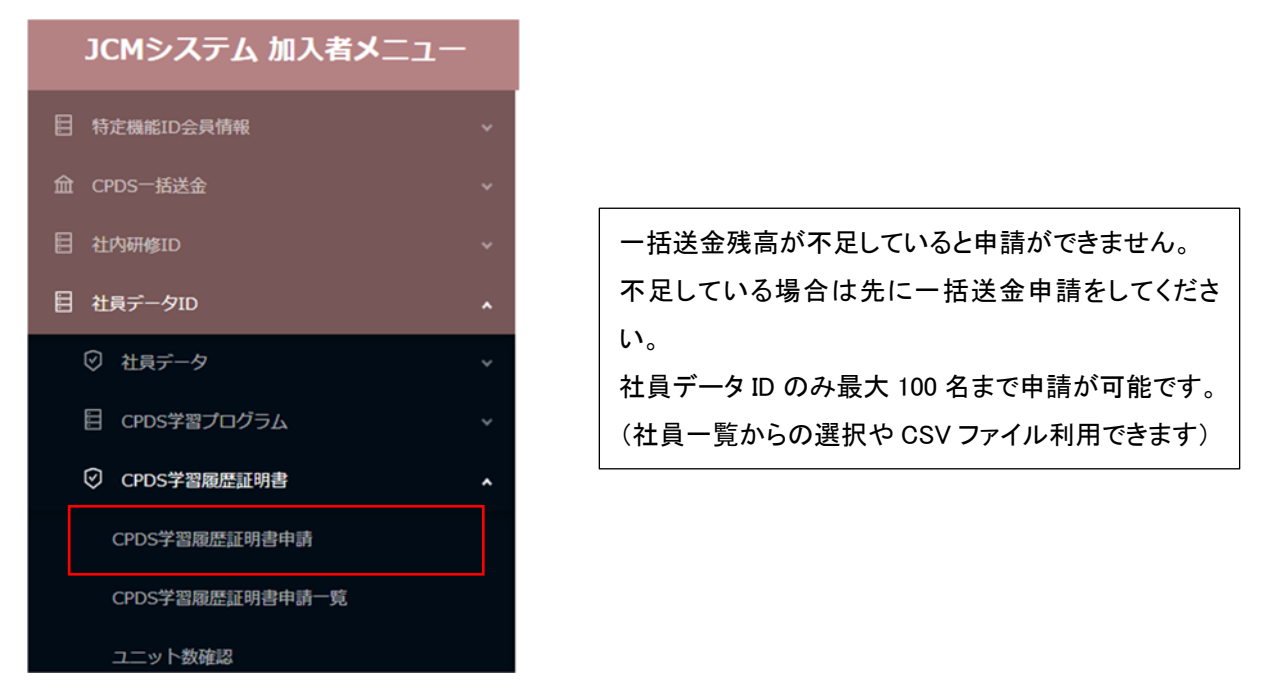

#### ③申請画面を開き、「学習履歴証明期間(必須)」を入力してください。

| [0205000] CPD        | )S学習履歷証明書                                   | 申請                                                     | (         |                          |         |          |                     |  |  |  |
|----------------------|---------------------------------------------|--------------------------------------------------------|-----------|--------------------------|---------|----------|---------------------|--|--|--|
| 申請者情報                |                                             |                                                        |           | 申請日から 10 年以上             | 遡った履歴(ユ | ニット)登録を言 | 正明書に                |  |  |  |
| 中語日                  | 2024/06/24                                  |                                                        |           | 表示することはできません。(ガイドラインP28) |         |          |                     |  |  |  |
| 申請循氏名                | 土木いちろう                                      |                                                        |           |                          |         | 12 . 20/ |                     |  |  |  |
| <b>会社名称</b>          | 株式会社JCM                                     |                                                        |           | 証明日を含め、その日               | から遡って、  |          |                     |  |  |  |
| 会社情報                 | 解使然可<br>在所                                  |                                                        |           | 1, 2, 3, 4, 5 年間の設       | 定をしてくださ | い。       |                     |  |  |  |
|                      | 122611-12                                   | 03-3262-7438                                           |           |                          |         |          |                     |  |  |  |
| 2 #2TVA              |                                             |                                                        |           |                          |         |          | $ \longrightarrow $ |  |  |  |
| 728824 <b>88</b> 8 • | ※申請日より10年以上                                 | ○ 以前の、<br>前の日を含む申請はできません。                              | <u>v]</u> | 通常申請の場合、申                | 請に不備がな  | ければ、申請受  | 付日の                 |  |  |  |
|                      | <b>是</b> 一些 10.100                          |                                                        |           | 翌営業日 16 時以降              | 申請受付順に  | 発行いたします  | •                   |  |  |  |
| *288                 | 至急発行が必要な場<br>申請手数料に至急位<br>発行目標時間は以下         | 給はチェックを入れてください。<br>糖手数料330円が加算されます。<br>の通りです。(営業日のみ対応) |           | 」<br>至急依頼申請の場合           | る、画面表示の | )時間を参考に  | してくだ                |  |  |  |
|                      | 9:00から12:00<br>12:00から16:00<br>16:00から翌9:00 | → 当日 14:00<br>→ 当日 17:00<br>→ 翌営項日 12:00               |           | 、 さい。                    |         |          |                     |  |  |  |
| CPOS-超速金线高           | ¥5,150                                      |                                                        |           |                          |         |          |                     |  |  |  |
| 学育履歷証明対象者情           | <b>Ā1</b> 6                                 |                                                        |           |                          |         | 1        | 社員一覧 CSV入力          |  |  |  |
| 9382 O               | 0                                           |                                                        |           |                          |         |          |                     |  |  |  |
|                      | No.                                         | 登録番号                                                   |           | £S.                      | 技士会     | 即任区分     | WIR                 |  |  |  |
| *288249365*          |                                             |                                                        |           | No. Data                 |         |          |                     |  |  |  |
|                      |                                             |                                                        |           | No Data                  |         |          |                     |  |  |  |

社員データID からの申請では、学習履歴証明対象者には情報がありません。以下④の作業が必要です。

④学習履歴証明対象者情報は、「社員一覧」から対象者せんたく、または「CSV 入力」をしてください。

「社員一覧」は、一覧から選択ができますが、表示の順番を変えることはできません。

「CSV 入力」は、表示順に並び替えた CSV ファイルデータをアップロードして申請はできます。

| 学習履歷証明対象者情報 | 学習履歷証明対象者情報 |      |    |     |      |    |  |  |  |
|-------------|-------------|------|----|-----|------|----|--|--|--|
| 中語料金 🔘      | 0           |      |    |     |      |    |  |  |  |
|             | No.         | 登録番号 | 氏名 | 技士会 | 認証区分 | 削除 |  |  |  |
| 学習風煙夏明対象者。  |             |      |    |     |      |    |  |  |  |

### 「社員一覧」 クリックして一覧を表示、ロチェックを入れ「選択」クリックすると 対象者に入ります。

| 金10件中 1 ~ 10 件表示 100 / page >> < 1 > |        |         |         |        |  |  |  |
|--------------------------------------|--------|---------|---------|--------|--|--|--|
|                                      | 登録番号 : | 会社名称。   | £8 c    | 技士会 🗧  |  |  |  |
|                                      | 30     | 株式会社JCM | 佐藤 さとこ  |        |  |  |  |
|                                      | 31     | 株式会社JCM | 佐藤 つかさ  | 场玉渠技士会 |  |  |  |
|                                      | 32     | 株式会社3CM | 佐藤 一郎   |        |  |  |  |
|                                      | 50     | 株式会社JCM | 東京 太郎   | 東京技士会  |  |  |  |
|                                      | 51     | 株式会社JCM | 神田 次郎   |        |  |  |  |
|                                      | 87     | 株式会社JCM | 同谷 六    | 東京技士会  |  |  |  |
|                                      | 88     | 株式会社JCM | 信息町 七郎  |        |  |  |  |
|                                      | 89     | 株式会社JCM | 千駄ヶ谷 八郎 |        |  |  |  |
|                                      | 101    | 株式会社3CM | 佐藤 洋子   | 東京技士会  |  |  |  |
|                                      | 107    | 株式会社JCM | 佐藤 忍    | 東京技士会  |  |  |  |

### 「CSV 入力」

| [0225040] (証明書申請)社員CSV入力                                                                                                    |                 |
|----------------------------------------------------------------------------------------------------|-----------------|
| 「社員一覧CSV出力」で抽出したデータを基にして、CSV入力用のデータを作成いただけます。<br>• 本画面で出力した社員一覧CSV出力は登録の全社員分が出力されます。<br>• 抽出したデータ(CSV)の1行目は削除しないでください。反映されるデータは個人ID(登録番号)と氏名のみです。<br>• 学習履歴証明書を発行しない方はデータから削除します。<br>• データの並び順で学習履歴証明書に名前が表示されます。必要があれば並び替えください。<br>• 加工したデータは「CSV(コンマ区切り)」でご利用のパソコンに保存してください。 | 社員一覧にSV出力(CSV入力 |
| (i) CSVファイルをアップロードしてください。                                                                                                    |                 |
|                                                                                                    | キャンセル 入力        |

## 「社員一覧 CSV 出力」で抽出したデータを基にして、CSV 入力用のデータを作成してください。

#### 出力データ(サンプル)

|   | A    |       | В | С    | D    | E    | F     | G    | н    | . I.    | J       | K     | L     | M     | N     | 0    |      |
|---|------|-------|---|------|------|------|-------|------|------|---------|---------|-------|-------|-------|-------|------|------|
| 1 | 個人ID | 氏名    |   | フリガナ | 生年月日 | メールア | 1所有資格 | 所有資格 | 旧技術者 | i 技術者証券 | A 監理技術者 | 監理技術者 | 所属技士的 | 技士会支持 | 所属技士的 | ミュニッ | 卜类社内 |
| 2 | 3    | 30 佐藤 | đ |      |      |      |       |      |      |         |         |       |       |       |       |      | 0    |
| 3 | 3    | 31 佐藤 | - |      |      |      |       |      |      |         |         |       |       |       |       |      | 0    |
| 4 | 3    | 32 佐藤 | - |      |      |      |       |      |      |         |         |       |       |       |       |      | 0    |
| 5 | 5    | 50 東京 | 7 |      |      |      |       |      |      |         |         |       |       |       |       |      | 0    |
| 6 | 5    | 51 神田 | 2 |      |      |      |       |      |      |         |         |       |       |       |       |      | 0    |

抽出したデータ(CSV)の 1 行目は項目名となるため、削除しないでください。

反映されるデータは個人 ID(登録番号)と氏名のみです。

学習履歴証明書を発行しない社員はデータから削除してください。

データの並び順で学習履歴証明書に名前が表示されます。必要に応じて並び替えてください。

加工したデータは「CSV(コンマ区切り)」でご利用のパソコンに保存してアップロードしてください。

|   | A    |         | В   |    |
|---|------|---------|-----|----|
| 1 | 個人ID | 氏名      |     | 7! |
| 2 | 30   | 佐藤      | さとこ | サト |
| 3 | 31   | 佐藤      | つかさ | サト |
| 4 | 32   | 佐藤      | 一角瓜 | サト |
| 5 | 50   | 東京      | 太郎  | 15 |
| 6 | 51   | 神田      | 次郎  | カン |
| - | 07   | TTD (A) | -   | =  |

#### ⑤対象者が反映され、申請手数料金額が表示されます。

| CPDS一話送金残高  | ¥3,500 |      |        |     |      |       |
|-------------|--------|------|--------|-----|------|-------|
| 学習風歷証明対象者情報 | R      |      |        |     | 社員一覧 | CSV入力 |
| 中請料金 🔘      | ¥1,500 |      |        |     |      |       |
|             | No.    | 登録番号 | 氏名     | 技士会 | 認証区分 | 削除    |
|             | 1      | 30   | 佐藤 さとこ |     | 漢字   | 開除    |
| 学習局歷証明対象者。  | 2      | 31   | 佐藤 つかさ | 会員  | 漢字   | Filst |
|             | 3      | 50   | 東京 太郎  | 会員  | 漢字   | HIR   |
|             | 4      | 51   | 神田 次郎  |     | 漢字   | 用除    |

ID 残高が不足していると申請はできません(「確認」クリックできません)。

申請を中止するか、対象者を減らして申請しなおしをするか、ご検討ください。

| ¥2,000 |                              |                                      |                                                |                                                    |               |
|--------|------------------------------|--------------------------------------|------------------------------------------------|----------------------------------------------------|---------------|
| 46     |                              |                                      |                                                |                                                    | 一覧 CSV入力      |
| ¥2,500 |                              |                                      |                                                |                                                    |               |
| No.    | 登録番号                         | 氏名                                   | 技士会                                            | 認証区分                                               | 测除            |
| 1      | 30                           | 佐藤 さとこ                               | _                                              | <b>**</b>                                          | 10000         |
|        |                              |                                      |                                                | 一括送金残高が不足し                                         | ರವರಿತರ. ಚಿತ್ರ |
|        | ¥2,000<br>¥2,500<br>No.<br>1 | ¥2,000<br>¥2,500<br>No. 盘绿器符<br>1 30 | ¥2,000<br>¥2,500<br>No. 登録範号 所名<br>1 30 佐藤 さとご | ¥2,500<br>¥2,500<br>No. 登録範号 氏名 技士会<br>1 30 佐藤 さとご |               |

⑥「ユニットの詳細」「ユニット数の計算」を対象者各人分確認してください。

申請画面下部右下「確認」クリック

設定期間の「ユニット数詳細確認」表示されます(個人 ID からの申請 P4~5 参照)。

「ユニットの詳細」「ユニット数の計算」を各人分 スクロールして確認してください。

⑦確認後、画面下部にある「閉じる」クリックで、申請画面に戻ります。

| 15 | 1~14以外の取得ユニット数        | 7 unit  |
|----|-----------------------|---------|
| 16 | 1~15でマイナスも考慮した合計ユニット数 | 68 unit |
|    |                       | MCa     |

※学習プログラム申請が申請中や保留の場合、ユニット登録は未登録のため、証明書には含まれません。

#### ⑧画面下部の「申請」クリックで申請完了です。

申請内容(証明期間・至急の有無・対象者)を修正する場合は「修正」クリックで変更できます。

| 学習履歷証明対象者情報   | £      |      |        |      |            |        |  |  |  |  |
|---------------|--------|------|--------|------|------------|--------|--|--|--|--|
| 中語用金 (0)      | ¥1,430 |      |        |      |            |        |  |  |  |  |
| ₩288328N\$88. | No.    | 登録番号 | 氏名     | Hite | 認証拠分       | 制部     |  |  |  |  |
|               | 1      | 31   | 佐藤 つかさ | 会員   | 漢字         |        |  |  |  |  |
|               | 2      | 32   | 佐藤 一郎  |      | 漢字         |        |  |  |  |  |
|               | 3      | 50   | 東京 太郎  | 会員   | <u>#</u> # |        |  |  |  |  |
|               | 4      | 51   | 神由 次郎  |      | **         |        |  |  |  |  |
|               | 5      | 88   | 信意町 七部 |      | 漢字         |        |  |  |  |  |
|               |        |      |        |      |            |        |  |  |  |  |
|               |        |      |        |      | (          | ØE ØA  |  |  |  |  |
|               |        |      |        |      |            | $\sim$ |  |  |  |  |

| Info | o(I001)      |   |
|------|--------------|---|
| 0    | 申請処理が完了しました。 |   |
|      |              | C |

### ⑨申請一覧に申請情報が反映します。 発行前は「未発行」表示になります。

| [0205010] CPDS学習履歷証明書申請一覧                                                         |                |                       |      |         |                 |       |      |
|-----------------------------------------------------------------------------------|----------------|-----------------------|------|---------|-----------------|-------|------|
| 検索                                                                                |                |                       |      |         |                 |       |      |
| 受付番号                                                                              | D              |                       |      |         |                 |       |      |
| 証明対象者<br>CPDS加入者番号                                                                |                |                       |      | 証明対象者氏名 | (2)             |       |      |
| 甲請日                                                                               |                | - [ 8]                |      | 相继济     | □ 前除済みのデータを検索する |       |      |
| <ul> <li>         一当上へ         全2件中1~2件表示 10         (CPDS情報と氏名不一     </li> </ul> | 0/page v < 1 > |                       |      |         |                 |       | Q,   |
| 受付番号                                                                              | 申請日            | 期間                    | 알양문지 | 氏名      | 半煎料             | 证明書発行 | 8578 |
| + D376815                                                                         | 2024/06/24     | 2023/04/01~2024/03/31 |      |         | ¥1,430          | 未発行   | 1000 |
| + D376736                                                                         | 2022/03/28     | 2021/04/01~2022/03/31 |      |         | ¥1,500          | 對行済   |      |

証明対象者は、受付番号前の「+」をクリックすると表示されます。

| 受付番号<br>+ D3768 | 15         |                       |      |        |        |       |      |
|-----------------|------------|-----------------------|------|--------|--------|-------|------|
| 受付番号            | 甲腈日        | HH                    | 登録들락 | £8     | 手数料    | 証明書発行 | 82   |
| - D376815       | 2024/06/24 | 2023/04/01~2024/03/31 |      |        | ¥1,430 | 未開行   | 1000 |
|                 |            |                       | 31   | 佐藤 つかさ |        |       |      |
|                 |            |                       | 32   | 佐藤 一郎  |        |       |      |
|                 |            |                       | 50   | 東京 太郎  |        |       |      |
|                 |            |                       | 51   | 神田 次郎  |        |       |      |
|                 |            |                       | 88   | 信濃町 七郎 |        |       |      |

※発行前であれば、申請者側で申請削除が可能です。一覧右端の「削除」をクリックしてください。 手数料は申請者 ID 残高に戻ります。

⑩申請者の登録メールアドレス宛に受付通知メールが自動配信します。

① 「証明書」「明細書」は申請者の登録メールアドレス宛に、メール添付で送付します。

(添付あり通知と添付なし通知の2通が届きます。

添付資料を印刷し、ご利用ください。

「学習履歴証明書申請一覧」からも指定期間内(発行から1か月)であればダウンロードできます。

| 一番上へ<br>主2符中1~2 件表示 100 / page ✓ < 1 > |            |                       |      |     |        |                               | ٩,  |
|----------------------------------------|------------|-----------------------|------|-----|--------|-------------------------------|-----|
| (CPD/I填稿と長名不一致)                        |            |                       |      |     |        |                               |     |
| 受付番号                                   | 申請日        | 期間                    | 全绿新叶 | ES. | 手数料    | 征明書発行                         | #19 |
| + D376815                              | 2024/06/24 | 2023/04/01~2024/03/31 |      |     | ¥1,430 | 12102月 年3月1日<br>(2024/07/23法) |     |